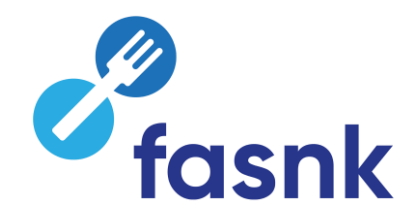

# **Foodweb** Wie sich als Anbieter anmelden mit eID?

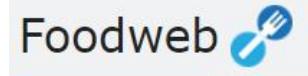

Willkommen FAQ

meldung

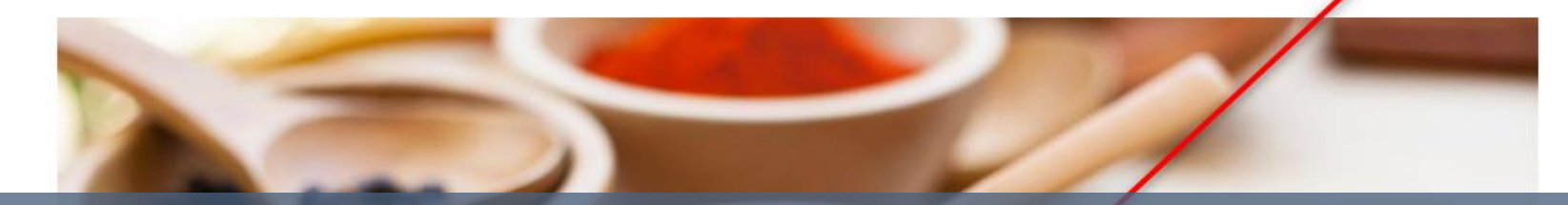

# Klicken Sie auf **Anmeldung – My Foodweb** oder auf Anmeldung

Verbraucher

Anmeldung

Inspektionsergebnisse einsehen

My Foodweb

Kontakt Falls Sie Hilfe benötigen

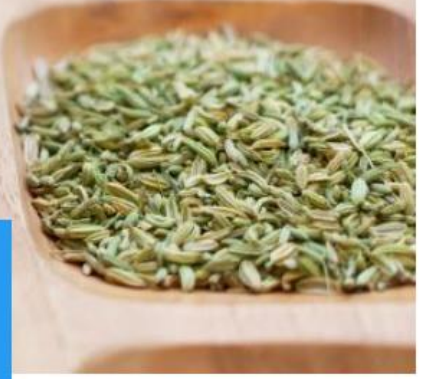

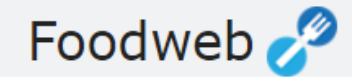

Melden Sie sich an

Anmelden mit eID

Validierte E-Mail-Adresse oder Benutzername

Validierte E-Mail-Adresse oder ZDU-/MWST-/UN-/NE-Nummer

# Klicken Sie auf Anmelden mit elD oder auf das elD-Logo

Passwort

Anmeldung ohne eID

- FAQ
- Passwort vergessen?
- Provisorische Zugangscodes beanfragen
- Erneutes Senden der Bestätigungs-E-Mail f
  ür Account "zu bestätigen"

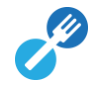

## CSAM

## Anmelden bei den Online-Behörden

## Wählen Sie Ihren digitalen Schlüssel aus, um sich anzumelden

Hilfe nötig?

Digitale(r) Schlüssel mit eID oder digitale Identität

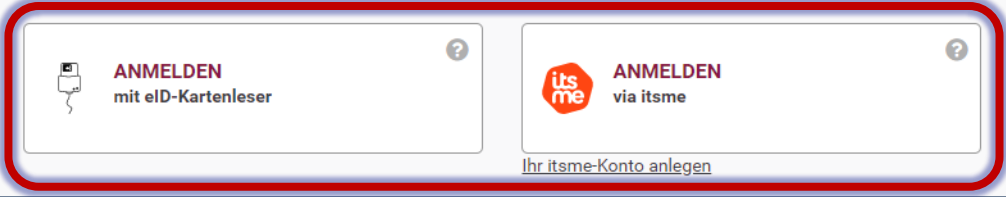

Digitale(r) Schlüssel mit Sicherheitscode und Benutzername + Passwort

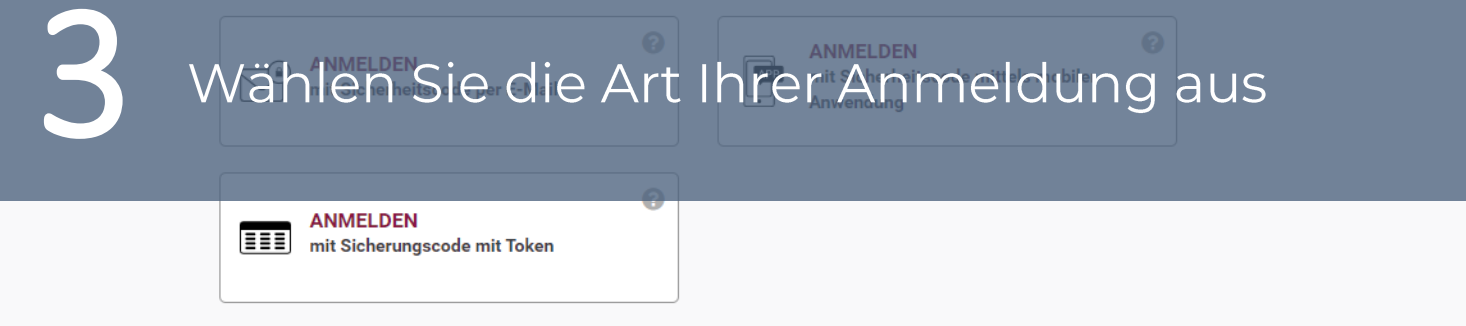

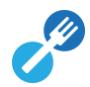

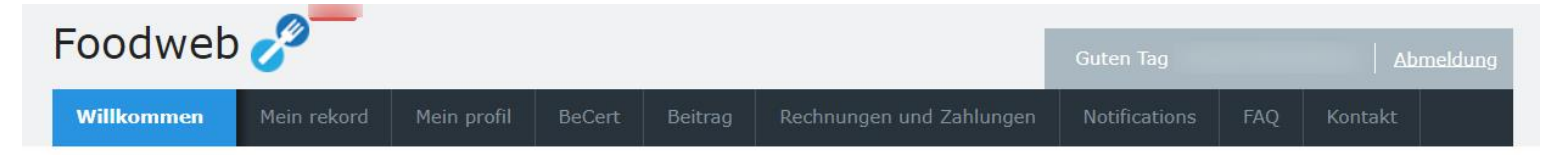

### Willkommen

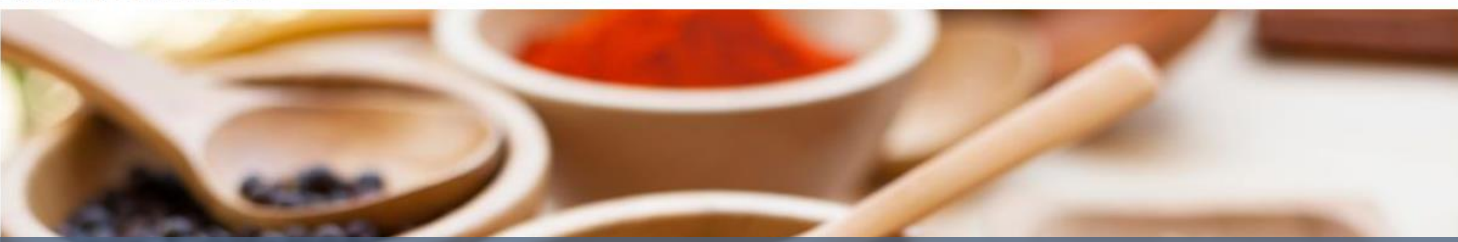

## Willkommen, Sie haben nun Zugang zu MyFoodweb

BeCert

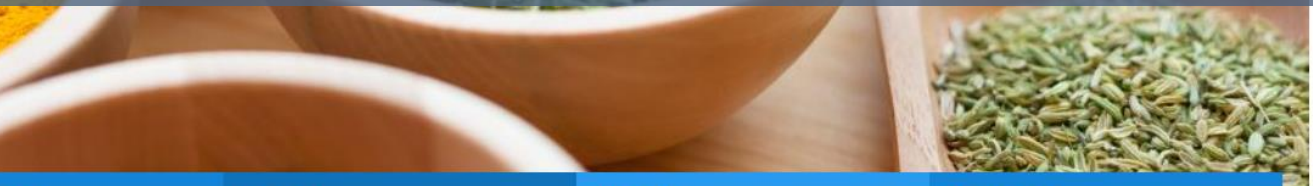

#### Mein rekord

Verwaltung Ihrer Unternehmen

Exportbescheinigungen anfragen und verwalten

#### Abgabe

Erklärung einreichen Übersicht der Erklärungen

#### Ihr Konto

Rechnungen und Zahlungen

5